#### 収録資料B 50 MB以下のファイル(PDF, PPT, 音声(M4A, MP3等)等) ⇒ manaba

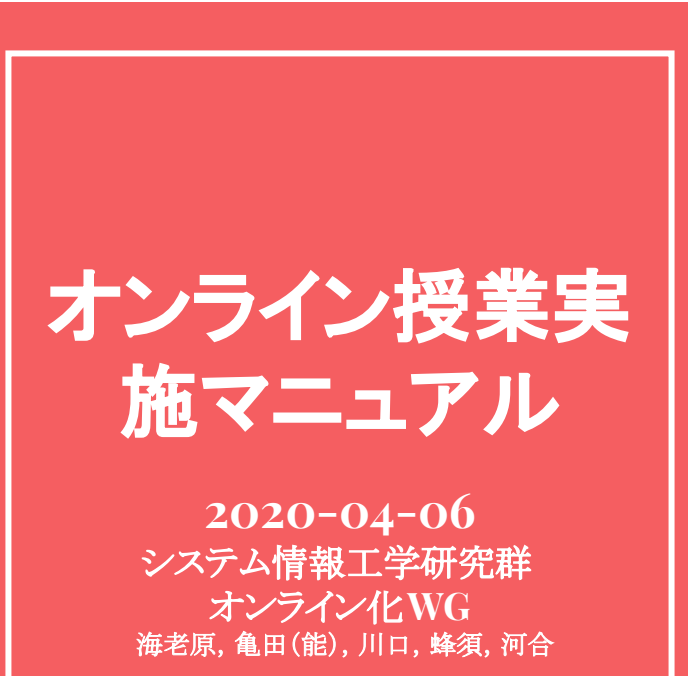

## manabaコンテンツ作成

(1) manabalにアクセスし,担当授業コースを押す
(2)「コンテンツ作成」を押す
(3)「コンテンツタイトル」を記入
(4)「ページタイトル」を記入
(5)「公開期間」を記入
(6) ページ内容を記載する
(7)「コンテンツを作成」を押す
(8)完成コンテンツの確認

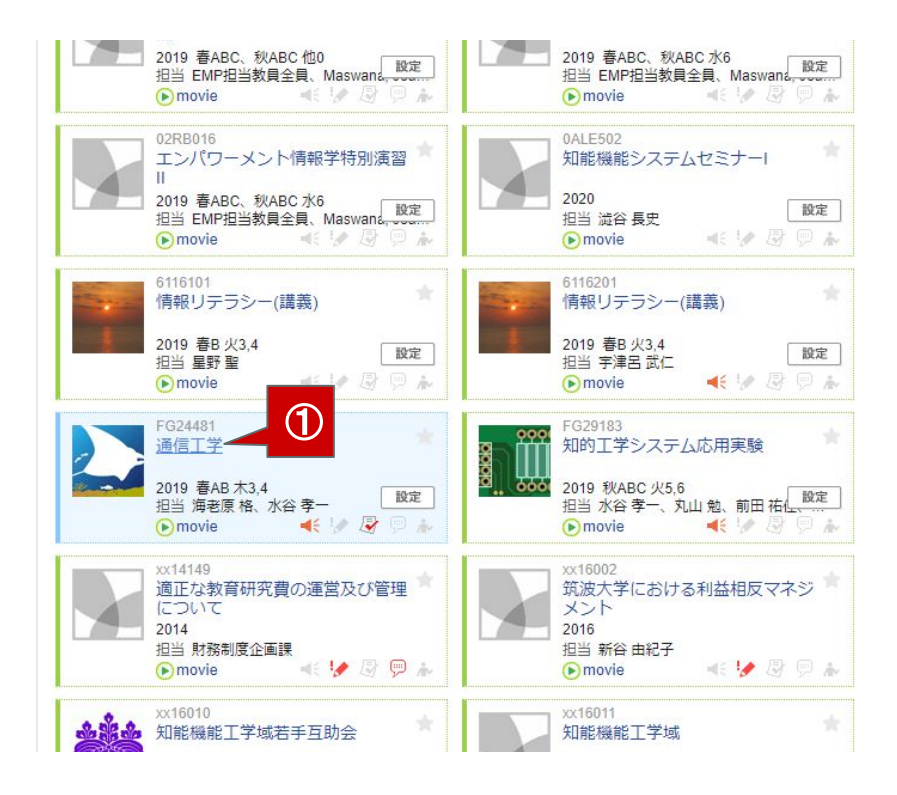

# manabaコンテンツ作成

①<u>manaba</u>にアクセスし, 担当授業コースを押す
②「コンテンツ作成」を押す
③「コンテンツタイトル」を記入
④「ページタイトル」を記入
⑤「公開期間」を記入
⑥ ページ内容を記載する
⑦「コンテンツを作成」を押す
⑧完成コンテンツの確認

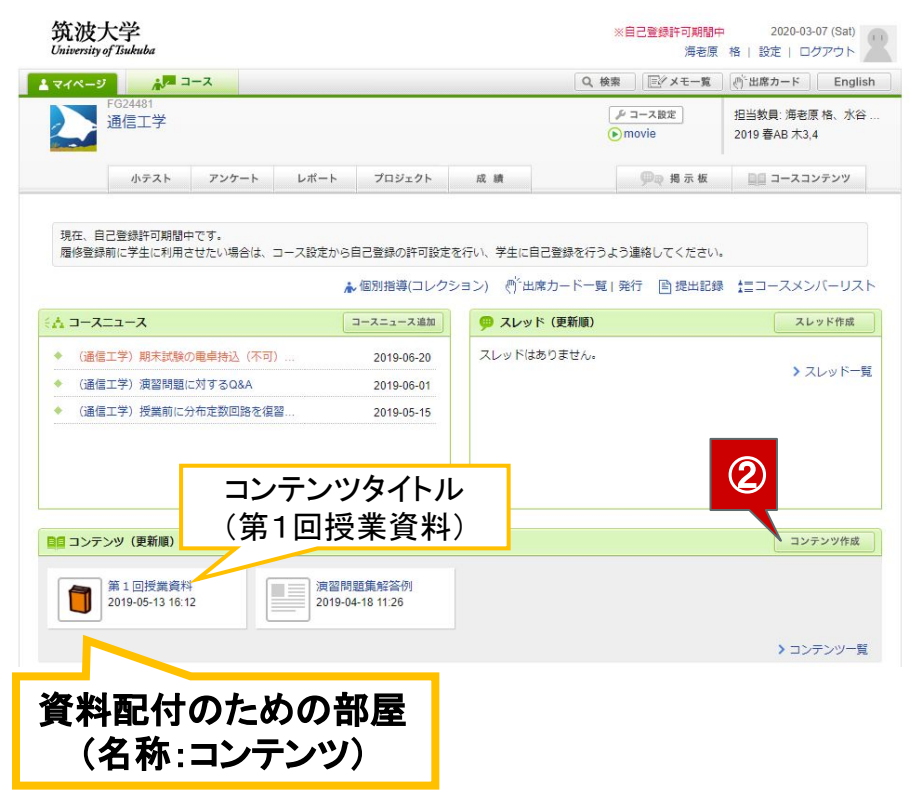

# manabaコンテンツ作成

①<u>manaba</u>にアクセスし、担当授業コースを押す
②「コンテンツ作成」を押す
③「コンテンツタイトル」を記入
④「ページタイトル」を記入
⑤「公開期間」を記入
⑥ページ内容を記載する
⑦「コンテンツを作成」を押す
⑧完成コンテンツの確認

| コンテンツ作成                   |                                            |
|---------------------------|--------------------------------------------|
| コンテンツタイトル                 | (3)コーストップページに<br>表示される文言(前頁参照)             |
| 本文                        |                                            |
| <b>ハージタイトル</b><br> トップページ | ④コンテンジグリック後<br>最初のページ(P5参照)                |
|                           | ⑤無記入だと学生はすぐに<br>アクセス可能                     |
|                           | ⑥ページ内容を記載. ここ<br>にファイルをドラッグ&<br>ドロップで添付できる |
|                           |                                            |
|                           | *                                          |
| コンテンジをYERX キャンセル          |                                            |

## manabaコンテンツ作成

①<u>manaba</u>にアクセスし、担当授業コースを押す
②「コンテンツ作成」を押す
③「コンテンツタイトル」を記入
④「ページタイトル」を記入
⑤「公開期間」を記入
⑥ ページ内容を記載する
⑦「コンテンツを作成」を押す
⑧完成コンテンツの確認

#### ファイル(PDF)をドラッグ&ドロップ した際の挙動

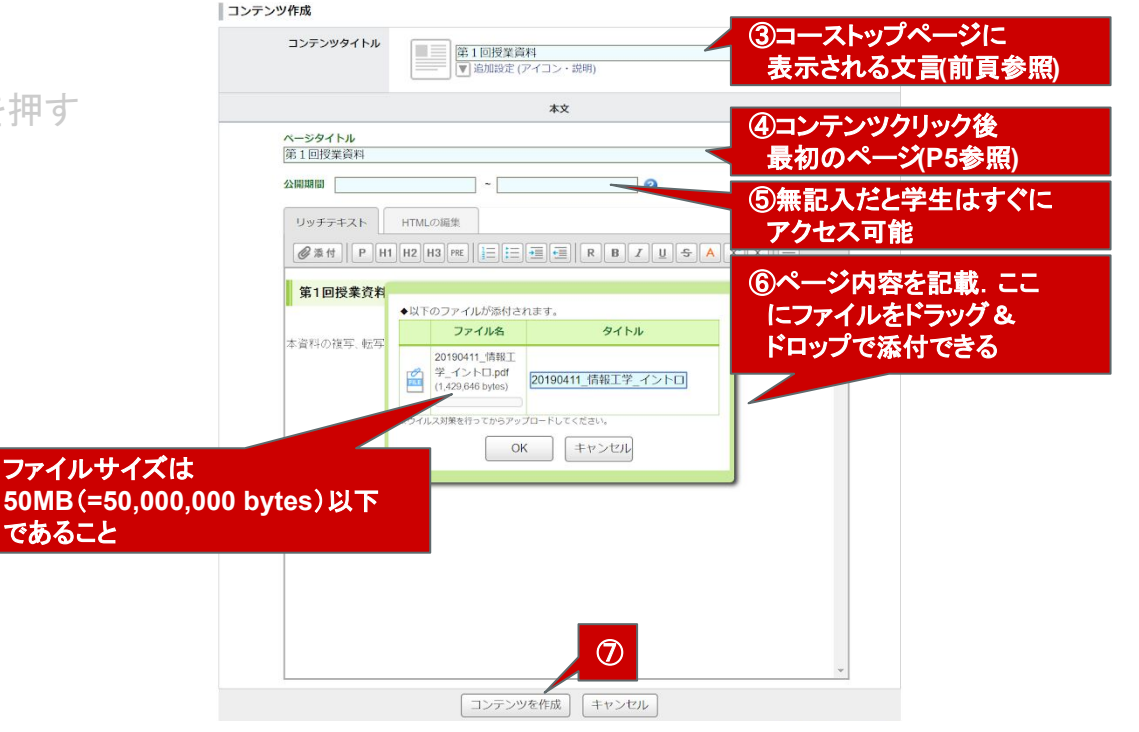

## manabaコンテンツ作成

①<u>manaba</u>にアクセスし、担当授業コースを押す
②「コンテンツ作成」を押す
③「コンテンツタイトル」を記入
④「ページタイトル」を記入
⑤「公開期間」を記入
⑥ ページ内容を記載する
⑦「コンテンツを作成」を押す
⑧完成コンテンツの確認

コンテンツ作成の例

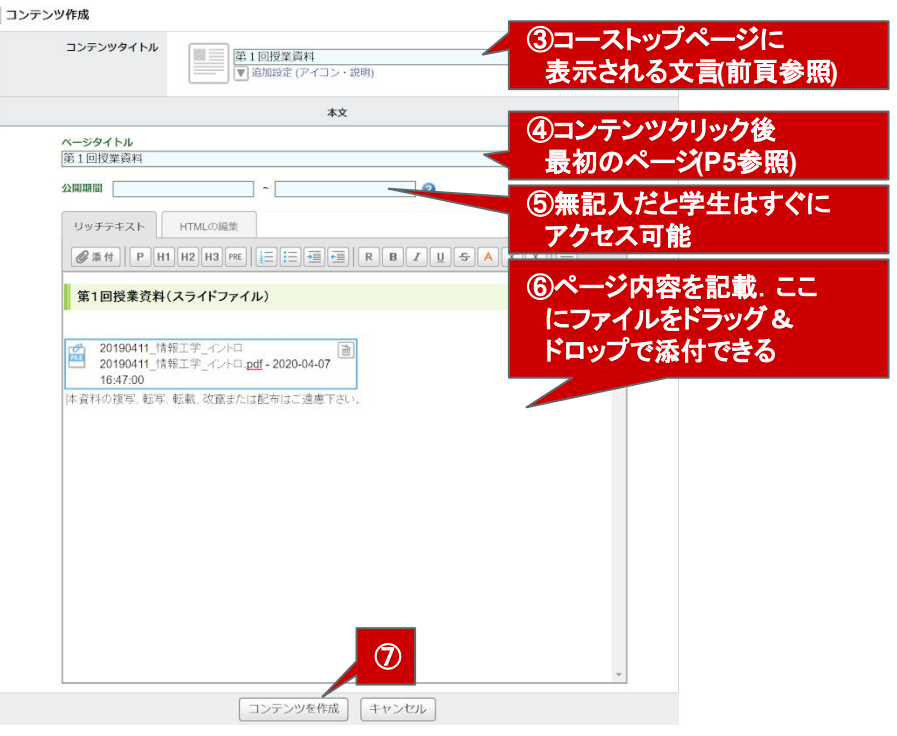

## manabaコンテンツ作成

①<u>manaba</u>Iこアクセスし、担当授業コースを押す
②「コンテンツ作成」を押す
③「コンテンツタイトル」を記入
④「ページタイトル」を記入
⑤「公開期間」を記入
⑥ ページ内容を記載する
⑦「コンテンツを作成」を押す
⑧完成コンテンツの確認

完成ページのイメージ

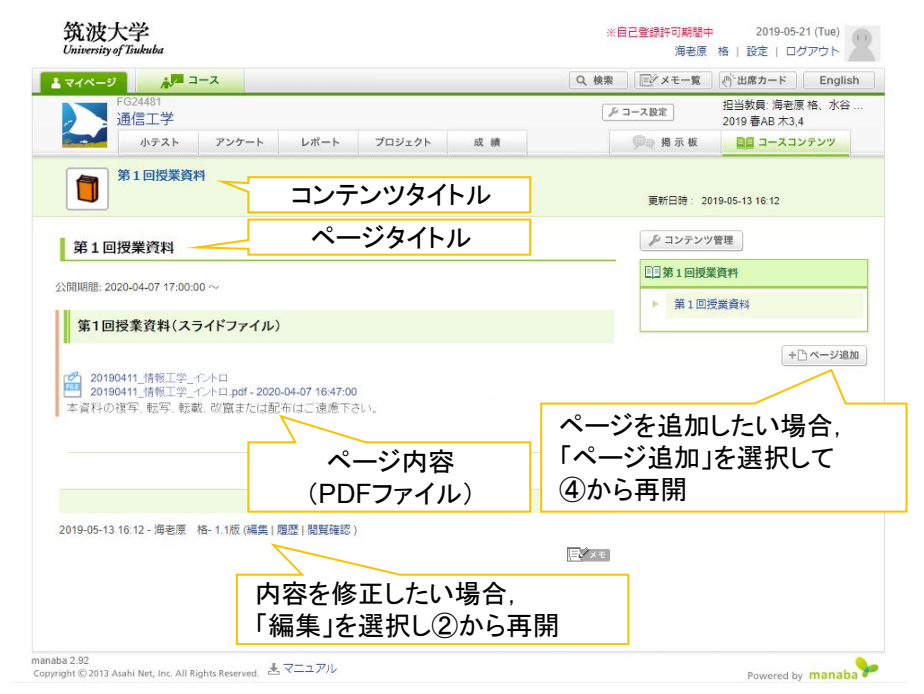